## Kiosk Self Inspection Guideline

AKSH OPTIFIBRE LTD JAIPUR

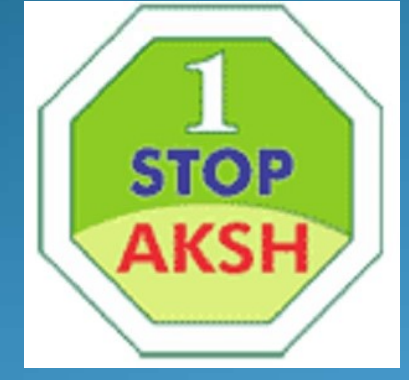

**AKSH HELPDESK TEAM** 

## 1. Play Store में जाकर Rajdhara Survey App Download करे

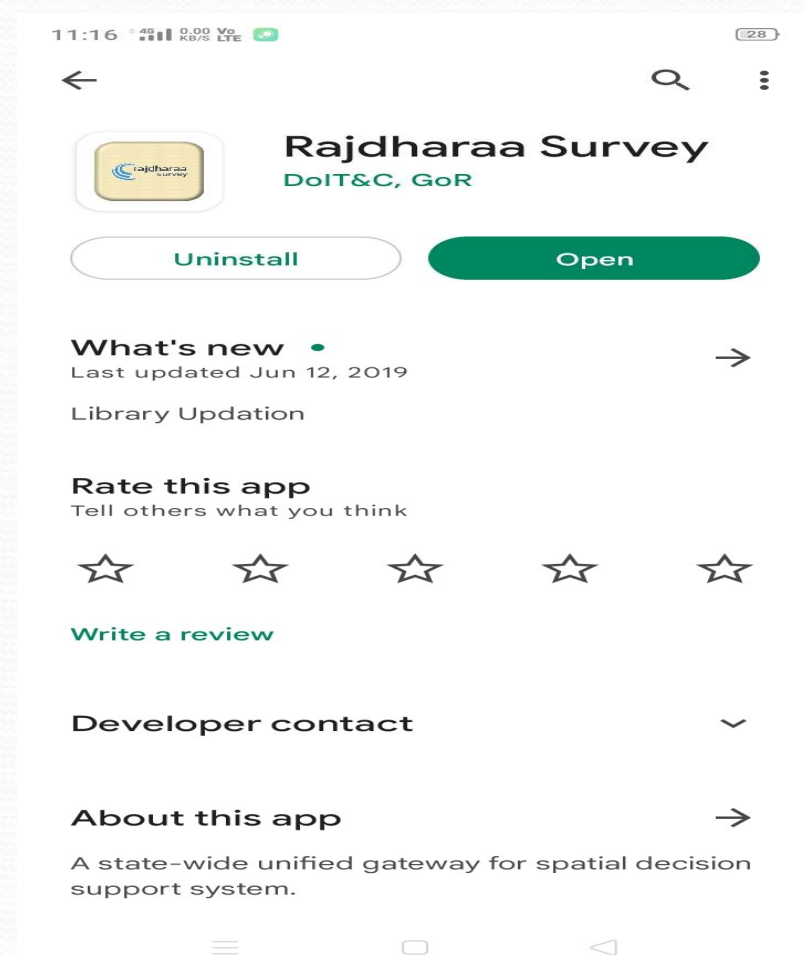

## 2.SSO ID OR PASSWORD डालकर लॉग इन पर Click करे और Kiosk Self Inspection सलेक्ट करे Next पर Click करे

| 11:17 ° 📲 II (2000 Yee) 🔤                                                                   | 28 |                  |                |   |
|---------------------------------------------------------------------------------------------|----|------------------|----------------|---|
| Rajdharaa Survey                                                                            |    |                  | Admin Data     |   |
| Corrigidinarcas<br>Survey<br>■ GIRDHARI.LAL.MEENA<br>■ •••••••••••••••••••••••••••••••••••• |    | DolTC<br>Kiosk S | elf Inspection | ~ |
|                                                                                             |    |                  | Next           |   |
|                                                                                             |    | =                | = 0 <          | ] |

## 3. Rate list –Co Branding Displayed पर Yes करेकैमरे के Icon पर Click करके फोटो कैपचर कर ले औरUpload पर Click कर दे।

| GIRDHARI LA    | AL MEENA       |                              |  |
|----------------|----------------|------------------------------|--|
| LSP Name       |                |                              |  |
| AKSH OPTIF     |                |                              |  |
|                | AKSH OPTIFIBRE |                              |  |
| Rate list disp | olayed?        |                              |  |
| 🔘 Yes          |                |                              |  |
| O No           |                |                              |  |
| Co Branded     | Displayed?     |                              |  |
| Yes            |                |                              |  |
|                |                |                              |  |
| Upload O       | uter image     |                              |  |
| Upload In      | ner Image      |                              |  |
|                | 0              | Conservation of Conservation |  |
| 07 15 2022     | 23:23:37       |                              |  |
| Latitude       | 2              | 26.7963883                   |  |
|                |                |                              |  |
| Longitud       | ie /           | 5.7374633                    |  |
|                |                |                              |  |
| Update         |                |                              |  |
|                | Longituc       | Longitude 7<br>Upda          |  |

Geo Tagging में रेट लिस्ट एवं Co ब्रांडिंग का फोटो ही होना चाहिये अगर दुकान का फोटो डालते है या और कुछ फोटो डालते है तो आपका Geo Tagging मान्य नहीं होगा <u>धन्यवाद</u>

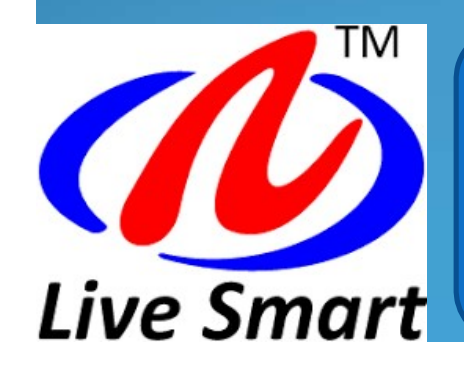

AKSH OPTIFIBRE LTD

<u>E-Mail-aksh.rajasthan@akshoptifibre.com</u>

Tel.Ph-0141-2716302,303,304,305,306,308,311,312,313

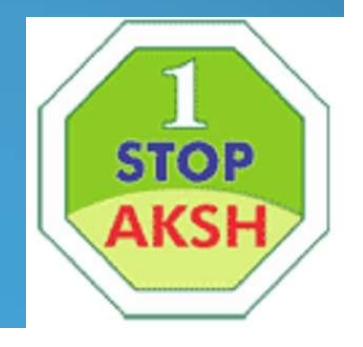